# Anleitung Seminaranmeldung Phönix II

Die Anmeldung zum Seminar ist aktuell nur bedingt nutzerfreundlich. Diese Text- und Bilddarstellungen ermöglichen den erfolgreichen Ablauf des Prozesses. An einer Optimierung wird im Austausch mit der Softwarefirma gearbeitet.

## A Nicht registrierter Benutzer

- 1. Dem Anmeldelink zum Seminar folgend die Registrierung bei Phönix ausführen.
- 2. Bestätigung des Aktivierungslinks im e-mail Programm ausführen.
- 3. Erneut zum Anmeldelink zum Seminar auf LVMV wechseln.
- 4. weiter mit B

## B Registrierter Benutzer

1. Mit Nutzerdaten bei Phönix anmelden.

2. Es ist als weiteres zwingend notwendig persönliche Daten zu ergänzen (nach Neuregistrierung Abschnitt A) oder ggf. bei Vorhandensein (bereits längere Zeit registrierter Benutzer) zu korrigieren.

Dazu Reiter (Abb. rot umkreist) anklicken.

| Vorname                                                                                                    | Xaver                | Fax          |                   |  |  |
|----------------------------------------------------------------------------------------------------|----------------------|--------------|-------------------|--|--|
| Nachname                                                                                                    | Unsinn               | E-Mail       | r.bochert@lvmv.de |  |  |
| Firma/Inst.                                                                                                    |                      | Nationalität | Deutschland       |  |  |
| Straße                                                                                                    | Trotzenburger Weg 15 | Geburtsdatum | 01.01.1980        |  |  |
| PLZ                                                                                                    | 18057                | Geburtsort   |                   |  |  |
| Ort                                                                                                    | Rostock              | Geburtsname  |                   |  |  |
| Land                                                                                                    | Afghanistan          | Benutzername | Schmetterling23   |  |  |
| Kontodaten                                                                                                    |                      |              |                   |  |  |
| Bank                                                                                                    |                      |              |                   |  |  |
| BIC                                                                                                    |                      |              |                   |  |  |
| IBAN                                                                                                    |                      |              |                   |  |  |
| SEPA-Mandate                                                                                                    |                      |              |                   |  |  |
|                                                                                                    |                      |              |                   |  |  |
| Bei Anderung der Bankverbindung werden alle noch ausstehenden Zahlungen vom zuletzt gespeicherten Konto abgebucht. |                      |              |                   |  |  |
| persönliche Daten ändern                                                                                           |                      |              |                   |  |  |
| Hinweis: Bitte vervollständigen Sie Ihre persönlichen Daten wie Adresse, Nationalität, etc. !                      |                      |              |                   |  |  |
|                                                                                                    |                      |              |                   |  |  |

3. Im neuen Fenster müssen mindestens ergänzt werden:

- Straße
- Ort
- PLZ
- Land
- Telefon
- Datenschutzerklärung akzeptieren

| Persönliche D                                | aten bearbeiten                                                                    |                  |                |                     | К Н     |
|----------------------------------------------|------------------------------------------------------------------------------------|------------------|----------------|---------------------|---------|
| Anrede*:                                     | Herrn                                                                              |                  | Tel.*:         | <b>%</b> 2008070    | ✓ n.v.* |
| Titel:                                       |                                                                                    |                  | Mobil:         | 2                   | ✓ n.v.* |
| Vorname*:                                    | Xaver                                                                              |                  |                | (construction)      |         |
| Nachname*:                                   | Unsing                                                                             |                  | Fax:           |                     | ✓ n.v.* |
| Firma/Inst.:                                 | onsini                                                                             |                  | E-Mail*:       | @ r.bochert@lvmv.de | ✓ n.v.* |
| Strasse*:                                    | Trotzenburger Weg 15                                                               |                  | NI-41          | Destabling          |         |
| PLZ*:                                        | 18057                                                                              |                  | Nationalitat*: | Deutschland         | Ť       |
| Ort*:                                        | Rostock                                                                            | n.v.*            | Geburtsdatum*: | 01.01.1980          |         |
| Landt                                        |                                                                                    |                  | Geburtsort:    |                     |         |
| Land*:                                       | Arghanistan                                                                        | ·                | Geburtsname:   |                     |         |
|                                              |                                                                                    |                  | Benutzername*: | Schmetterling23     |         |
| Kontodaten*:                                 |                                                                                    |                  |                |                     |         |
| Kontoinhaber:                                |                                                                                    | 0                |                |                     |         |
| Kontonummer:                                 |                                                                                    | 0                |                |                     |         |
| BLZ / Bank:                                  |                                                                                    | ~ 0              |                |                     |         |
| IBAN:                                        |                                                                                    | 0                |                |                     |         |
| Datenschutzer                                | <mark>rklärung</mark> gelesen und akzeptiert.                                      |                  |                |                     |         |
| Mit * gekennzeichne<br>n.v.* = nicht veröffe | te Felder sind Pflichtfelder.<br>Intlichen, diese Daten sind nur für die Geschäfts | stelle sichtbar. |                |                     |         |
| KH                                           |                                                                                    |                  |                |                     |         |

Dann speichern über Symbol GRÜNE Diskette (Abb. blau umkreist)

Dann zurückspringen über Symbol PFEIL LINKS (Abb. grün umkreist)

#### 4. im Anmeldefenster nun den eigenen Verein auswählen

| persönliche Daten ändern                                                                      |                                                                                                    |
|-----------------------------------------------------------------------------------------------|----------------------------------------------------------------------------------------------------|
| Hinweis: Bitte vervollständigen Sie Ihre persönlichen Daten wie Adresse, Nationalität, etc. ! |                                                                                                    |
|                                                                                               |                                                                                                    |
| Ihr Verein                                                                                    |                                                                                                    |
| 63   TSG Wittenburg   Mitglied                                                                | Bitte geben Sie einen Teil des Vereinsnamen ein (mindestens drei Buchstaben) und wählen Sie dann Ihren Verein aus. |
|                                                                                               |                                                                                                    |

#### 5. Weitere Angaben

🖌 Abbrechen 🗖 Anmelden

- Mitfahrgelegenheit muss ausgewählt werden
- Bezahlung durch "Überweisung des Vereins" einstellen. Unabhängig von dieser einzigen Auswahlmöglichkeit werden die Rechnungen grundsätzlich an den Anmelder per e-mail gesendet.
- 3 Haken setzen auch wenn nicht zutreffend in Bezug auf SEPA

| Weite | ere Angaben                                                       |                                                                                                    |                                                                                    |                                                                         |                                                                                    |                   |
|-------|-------------------------------------------------------------------|----------------------------------------------------------------------------------------------------|------------------------------------------------------------------------------------|-------------------------------------------------------------------------|------------------------------------------------------------------------------------|-------------------|
|       | Mitfahrgelegenheit                                                | Kein Bedarf                                                                                         | ~                                                                                  |                                                                         |                                                                                    |                   |
| 2     | Bezahlung durch                                                   | Überweisung durch Verein                                                                            | ~                                                                                  |                                                                         |                                                                                    |                   |
|       | ermächtige den Verband "Leich<br>hzuziehen. Zugleich weise ich da | tathletik-verband <del>Mecklen</del> burg-Vorpommer<br>s genannte Kreditinstitut an, die vom Verban | n e.V." die Teilnehmergebühr von Lehrga<br>d "Leichtathletik-Verband Mecklenburg-V | ngsmaßnahmen entsprechend meiner<br>orpommern e.V." auf das genannte Ko | r Anmeldung von dem genannten Konto mi<br>onto gezogenen Lastschriften einzulösen. | ttels Lastschrift |
| ( H   | iermit erkläre ich mich einverstar                                | nden, dass meine Daten an andere Teilnehm                                                           | er weiter gegeben werden (z.B. für Fahrg                                           | emeinschaften).                                                         |                                                                                    |                   |
|       | habe die allgemeinen Hinweise                                     | und Geschäftsbedingungen (AGB) gelesen u                                                            | ind erkläre mich damit einverstanden.                                              |                                                                         |                                                                                    |                   |
|       |                                                                   |                                                                                                    |                                                                                    |                                                                         |                                                                                    |                   |
|       |                                                                   |                                                                                                    |                                                                                    |                                                                         |                                                                                    |                   |

6. ANMELDUNG zum Seminar (Abb. grün umkreist)